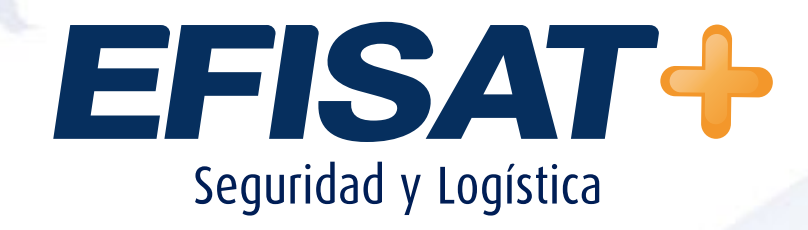

# INSTRUCTIVO: CARGA DE PARADAS

© Efisat. Todos los derechos reservados

EFISAT

## **CARGA DE PARADAS**

Se detallaran los pasos para la carga de paradas y asignación de las mismas a recorridos:

• Ingresar al sitio "paradasb.efibus.com.ar" con usuario y contraseña correspondiente.

| 🗅 EFISAT X                          |                                                                                            |      |
|-------------------------------------|--------------------------------------------------------------------------------------------|------|
| ← → C f i □ paradasb.efibus.com.ar/ | Default.aspx                                                                               | ¶☆ Ξ |
|                                     |                                                                                            |      |
|                                     | Ingreso al sistema Nombre de usuario monticas Contraseña Recordar próximo ingreso Ingresar |      |

• Ingresaremos al menú Paradas

| 🗅 Menú Principal 🛛 🗙 💽     |                                   |           |                                                       |
|----------------------------|-----------------------------------|-----------|-------------------------------------------------------|
| ← → C f D paradasb.efibus. | com.ar/Paginas/PrincipalMenu.aspx |           | ☆ =                                                   |
| EFISAT+                    |                                   |           | Usuario<br>ngeneracion<br>Empresa NUEVA<br>GENERACION |
|                            | Мепú                              | Principal |                                                       |
|                            |                                   |           |                                                       |
|                            |                                   |           |                                                       |
|                            | Paradas                           | Informes  |                                                       |
|                            |                                   |           |                                                       |
|                            |                                   |           |                                                       |
|                            |                                   |           |                                                       |
|                            |                                   |           |                                                       |
|                            |                                   |           |                                                       |

#### EFISAT+

• Una vez dentro del modulo ingresaremos al menú "calles", dentro de este menú tendremos que crear todas las calles por donde pasaran las paradas a crear. Dando click en el botón "+".

|                           |                                    | and the second second se |                                               |                             |          |
|---------------------------|------------------------------------|----------------------------------------------------------------------------------------------------|-----------------------------------------------|-----------------------------|----------|
|                           |                                    | Paradas                                                                                                    |                                               |                             |          |
| Gestión de paradas Calles | Asignación de banderas por paradas | Gestión de línea y bandera para parada                                                                                                    | Relacionar bandera única con bandera original | Gestión de mensaje para web | Reportes |
| ón de calles              |                                    |                                                                                                    |                                               |                             |          |
| e                         |                                    |                                                                                                    |                                               |                             |          |
|                           | ARRASTRE                           | IN ENCABEZADO DE COLUMNA AQUÍ PA                                                                                                    | RA AGRUPAR POR ESA COLUMNA                    |                             |          |
|                           |                                    | PAÍS                                                                                                    |                                               |                             | 2        |
| -                         |                                    |                                                                                                    |                                               |                             |          |
| u                         |                                    | AKGENTINA                                                                                                    |                                               |                             |          |
|                           | ARRASTRE                           | UN ENCABEZADO DE COLUMNA AQUÍ P                                                                                                    | ARA AGRUPAR POR ESA COLUMNA                   |                             |          |
| A. Car                    |                                    | PROVINCIA                                                                                                    |                                               |                             | 2        |
|                           |                                    | MENDOZA                                                                                                    |                                               |                             |          |
|                           | 1004070                            |                                                                                                    |                                               |                             |          |
|                           | AKKASTR                            | E ON ENCABEZADO DE COLUMNA AQUI                                                                                                    | PARA AGRUPAR POR ESA COLUMNA                  |                             | 57       |
|                           |                                    | LOCALIDAD                                                                                                    |                                               |                             |          |
| 0                         |                                    | MENDOZA                                                                                                    |                                               |                             |          |
|                           | ARRAST                             | RE UN ENCABEZADO DE COLUMNA AQU                                                                                                    | Í PARA AGRUPAR POR ESA COLUMNA                |                             |          |
|                           | NOMBRE DE                          | CALLE                                                                                                    |                                               |                             |          |
|                           | HUMDRE DE                          |                                                                                                    | ADREVDATORA                                   | OPLICIES                    |          |
|                           |                                    |                                                                                                    |                                               |                             |          |

|                 | NOMBRE DE CALLE |             | ABREVIATURA | OPCIONES |
|-----------------|-----------------|-------------|-------------|----------|
|                 |                 |             |             |          |
| NOMBRE DE CALLE |                 | ABREVIATURA |             |          |
|                 |                 |             |             | <b>X</b> |

• Luego de tener creadas todas las calles ingresaremos a dar de altas las paradas

| 🗋 Gestión d | e paradas 🛛 🗙                             |               |                        |             |                     |                     |                |                   |                             |                                        |           |          |
|-------------|-------------------------------------------|---------------|------------------------|-------------|---------------------|---------------------|----------------|-------------------|-----------------------------|----------------------------------------|-----------|----------|
| ← → C       | 🕯 🗎 🗅 parad                               | asb.efibus.co | om.ar/ModuloPar        | adas/Pagina | as/GestionDel       | Paradas,aspx        |                |                   |                             |                                        |           | 5        |
|             |                                           |               |                        |             |                     | Paradas             |                |                   |                             |                                        |           |          |
| Gestión d   | le paradas 🛛 Call                         | es Asignad    | ción de banderas por p | aradas G    | estión de línea y l | bandera para parada | Relacionar ba  | ndera única con b | andera original             | Gestión de mensaje                     | para web  | Reportes |
| estión de p | aradas                                    |               |                        |             |                     |                     |                |                   |                             |                                        |           |          |
|             |                                           |               |                        |             |                     | Exportar a          |                |                   |                             |                                        |           |          |
|             |                                           |               |                        |             | 1                   | Tormato ALS         |                |                   |                             |                                        |           |          |
|             |                                           |               | ARI                    | RASTRE UN E | NCABEZADO DI        | E COLUMNA AQUÍ      | PARA AGRUPAR P | OR ESA COLUMI     | 14                          |                                        |           |          |
| CODIGO 🔤    | DESCRIPCIÓN                               | ESTADO        | IDENTIFICADOR          |             |                     | TEXTO ENCABEZADO    | INTELIGENTE    | LOCALIDAD         | CALLE                       | INTERSECCIÓN 🔛                         | SENTIDO 🔛 | OPCIONE  |
|             |                                           |               |                        |             |                     |                     | ×              |                   |                             |                                        | ~         | 0        |
| 17469       | HACIA BUEN<br>ORDEN                       | CONECTADO     | 1861                   | -33,087930  | -68,458703          |                     |                | MENDOZA           | RUTA 50 (SAN<br>MARTIN)     | BREYER (SAN<br>MARTIN)                 |           |          |
| 18074       | LINEA 22 HACIA<br>DE CENTRO<br>CASUARINAS | CONECTADO     | 7071                   | -31,535503  | -68,538798          |                     | ۵              | SAN JUAN          | LAS HERAS                   | AV LIBERTADOR<br>SAN MARTIN            | N         | -        |
| 9320        | HACIA SAN<br>MARTIN                       | CONECTADO     | 8001                   | -32,895159  | -68,831035          |                     |                | MENDOZA           | TERMINAL<br>(MENDOZA)       | PLATAFORMA                             | E         | -<br>-   |
| 9321        | HACIA SAN<br>MARTIN                       | CONECTADO     | 8002                   | -32,898408  | -68,811686          |                     |                | MENDOZA           | ACCESO ESTE<br>(GUAYMALLEN) | CAÑADIA ALEGRE<br>(GUAYMALLEN)         | E         |          |
| 9322        | HACIA SAN<br>MARTIN                       | CONECTADO     | 8003                   | -32,901056  | -68,804862          |                     |                | MENDOZA           | ACCESO ESTE<br>(GUAYMALLEN) | JUAN MANUEL<br>ESTRADA<br>(GUAYMALLEN) | E         |          |
| 9333        | HACIA SAN                                 | CONECTADO     | 8004                   | -32,902812  | -68.800185          |                     | п              | MENDOZA           | ACCESO ESTE                 | HOUSSAY                                | 6         | •        |

EFISAT

INSTRUCTIVO CARGA DE PARADAS - ÁREA SOPORTE

Apretando en el botón "+" crearemos una parada

| DESCRIPCIÓN |         |   | CODIGO   |           |          | IDENTIFICADOR    |         |          |
|-------------|---------|---|----------|-----------|----------|------------------|---------|----------|
| LATITUD     |         |   | LONGITUD |           |          | TEXTO ENCABEZADO |         |          |
| INTELIGENTE |         |   | PAÍS     | ARGENTINA | <b>V</b> | PROVINCIA        | MENDOZA | ×        |
| LOCALIDAD   | MENDOZA | × | CALLE    |           | ×        | INTERSECCIÓN     |         | ×        |
|             |         |   | SENTIDO  |           | ×        |                  |         |          |
|             |         |   |          |           | G        |                  |         | <b>N</b> |

Completaremos todos los campos y luego apretaremos en el botón indicado para colocar la parada en el mapa. Una vez ubicada nos traerá la latitud y longitud.

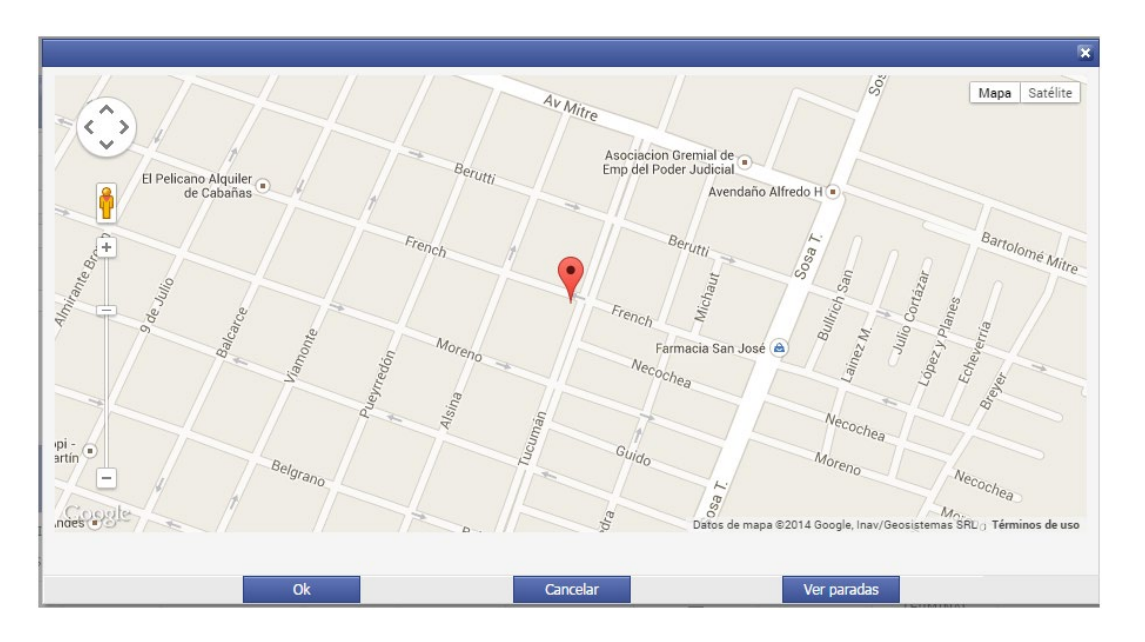

Manteniendo apretado la burbuja podremos arrastrarla al lugar correspondiente, luego apretaremos ok. Con el botón VER PARADAS nos mostrara todas las creadas.

| DESCRIPCIÓN | HACIA CENTRO |   | CODIGO   | 12121       |   | IDENTIFICADOR    | 1212      |          |
|-------------|--------------|---|----------|-------------|---|------------------|-----------|----------|
| LATITUD     | -33,079193   | 9 | LONGITUD | -68,463078  | 0 | TEXTO ENCABEZADO |           |          |
| INTELIGENTE |              |   | PAÍS     | ARGENTINA   | × | PROVINCIA        | MENDOZA   | <b>V</b> |
| LOCALIDAD   | MENDOZA      | × | CALLE    | 05118       | × | INTERSECCIÓN     | 1 DE MAYO | ×        |
|             |              |   | SENTIDO  | SIN SENTIDO | × |                  |           |          |
|             |              |   |          |             |   |                  |           |          |
|             |              |   |          |             | 1 |                  |           |          |

El campo DESCRIPCION será lo que vera el pasajero como información y el campo IDENTIFICADOR será lo que identificara a la parada en el cuandollega. De esta manera daremos de alta todas las paradas.

• Una vez creadas las paradas tendremos que asignarlas a los recorridos correspondientes para que estas arrojen datos, para ello haremos los siguientes pasos:

Ingresaremos al menú "Gestión de línea y bandera para parada", en este modulo

EFISAT

pondremos las descripciones y abreviaturas a todos los recorridos y líneas de la empresa en cuestión, esta descripción será la que vera el pasajero ya que puede coincidir o no con lo que se encuentra cargado actualmente en el sistema Cliente.

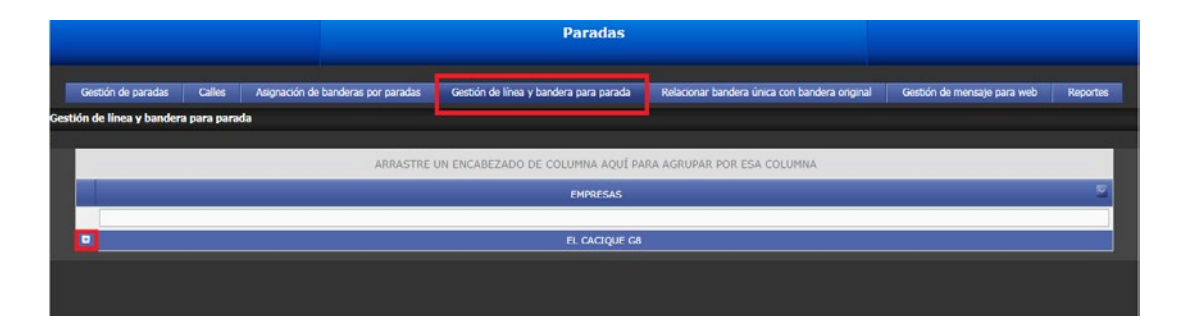

Apretaremos en el botón "+" y se nos desplegaran todas las líneas y banderas correspondientes a la empresa.

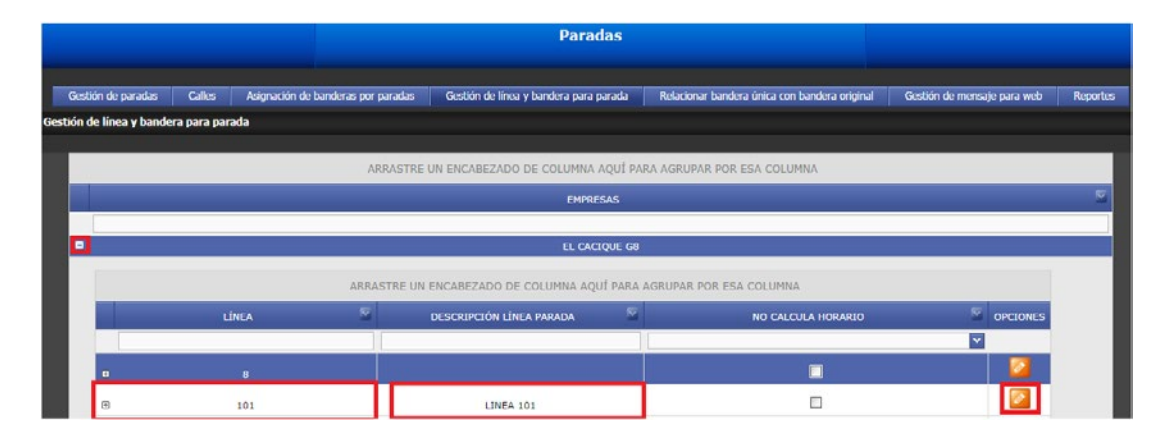

Hacemos click en el botón editar y colocamos la descripción, luego haremos click en el botón + de cada línea para que nos muestre sus banderas a las cuales tendremos que ingresarles las descripciones.

|         |                 |                 | EL CA        | CIQUE G8        |        |                      |   |          |          |
|---------|-----------------|-----------------|--------------|-----------------|--------|----------------------|---|----------|----------|
|         | ARRASTRE I      | UN ENCABEZADO D | E COLUMNA AG | UI PARA AGRUPAR | POR ES | A COLUMNA            |   |          |          |
| LÍNEA   | 2               | DESCRIPCIÓN LÍ  | NEA PARADA   | 2               |        | NO CALCULA HORARIO   |   | 2        | OPCIONES |
|         |                 |                 |              |                 |        |                      |   | ~        |          |
| 8       |                 |                 |              |                 |        |                      |   |          |          |
| BANDERA | ABREVIATURA BAN | IDERA PARADA    | ABREV        | ATURA AMPLIADA  | 2      | TIENE ARCHIVO SONIDO | 2 | OPCIONES |          |
|         |                 |                 |              |                 |        |                      | ~ |          |          |
| o       |                 |                 |              |                 |        |                      |   |          |          |
| 1       |                 |                 |              |                 |        |                      |   |          |          |
| 100     |                 |                 |              |                 |        |                      |   | Π.       |          |
|         |                 |                 |              |                 |        |                      |   |          |          |

Tener en cuenta que las líneas o banderas que no tengan descripción o abreviatura cargada no podrán tener asignadas paradas.

#### EFISAT-

• Ingresaremos al menú "Asignación de banderas por paradas", allí asignaremos a cada bandera las paradas creadas, para ello hacemos click en el botón "Asignar parada por bandera".

| Paradas                                                                                                    |        |
|----------------------------------------------------------------------------------------------------|--------|
| Gestión de paradas Calles Asignación de banderas por paradas Gestión de linea y bandera para parada Relacionar bandera única con bandera original Gestión de mensaje para web R<br>Asignación de banderas por paradas | portes |
| Paradas Ver. Asignar parada por bandera                                                                                                    |        |
|                                                                                                    |        |

En esta pantalla elegiremos la empresa y pasaremos a la derecha y nos habilitara las banderas, pasando las banderas a la derecha nos habilitara las paradas y del mismo modo pasaremos todas las paradas. Luego Guardaremos.

| Empresas seleccionadas: Mostrando todas (1) Limpiar Filtro Buscar Buscar EL CACIQUE G8 |      |
|----------------------------------------------------------------------------------------|------|
| Buscar Buscar EL CACIQUE G8                                                            |      |
| A > EL CACIQUE G8                                                                      | *    |
|                                                                                        |      |
|                                                                                        |      |
|                                                                                        |      |
| × Š                                                                                    | -    |
| Produces Materials Index (33) Lineare Elling                                           |      |
| Buerar Buerar Buerar                                                                   |      |
| 101211 B° CADORE UNIMEV CASA DE GOBIERNO X GREEN VIA L2 IGVIE                          | EL 🔺 |
| 101 211 B° CADORE UNIMEY CASA DE GOBIERNO IDA I 2111   EL CACIOUE                      |      |
| 101 212 B° CADORE UNIMEV VTA 1212V LEL CACIQUE G8                                      |      |
| 101 212 B° CADORE UNIMEVIX GREEN VTA [22GV] EL CACIQUE G8                              | Ţ    |
|                                                                                        |      |
| Paradas: Lista vacía Limpiar Filtro Paradas seleccionadas: Lista vacía Limpiar Filtro  |      |
| Buscar Buscar                                                                          |      |
| ^ >                                                                                    | *    |
|                                                                                        |      |
|                                                                                        |      |
|                                                                                        | -    |
| Guardar Cancelar                                                                       |      |

En caso de desasignar paradas tendremos que colocar en el combo "Paradas" el identificador y apretamos el botón "Ver"

| EFISAT                                                 | +                            |                        |                                        |                                             | Usuario ng<br>Empresa N        | eneracion<br>UEVA GENERACIO |
|--------------------------------------------------------|------------------------------|------------------------|----------------------------------------|---------------------------------------------|--------------------------------|-----------------------------|
|                                                        |                              |                        | Paradas                                |                                             |                                |                             |
| Gestión de paradas Ca<br>Asignación de banderas por pa | alles Asignación d<br>aradas | e banderas por paradas | Gestión de línea y bandera para parada | Relacionar bandera única con bandera origin | al Gestión de mensaje para web | Reportes                    |
|                                                        |                              | Paradas                | 1861 - HACIA BUEN ORDEN 🗹 Ver          | Asignar parada por bandera                  |                                |                             |
|                                                        |                              |                        |                                        |                                             |                                |                             |
|                                                        |                              |                        |                                        |                                             |                                |                             |

EFISAT

INSTRUCTIVO CARGA DE PARADAS - ÁREA SOPORTE

Nos desplegara todas las líneas:

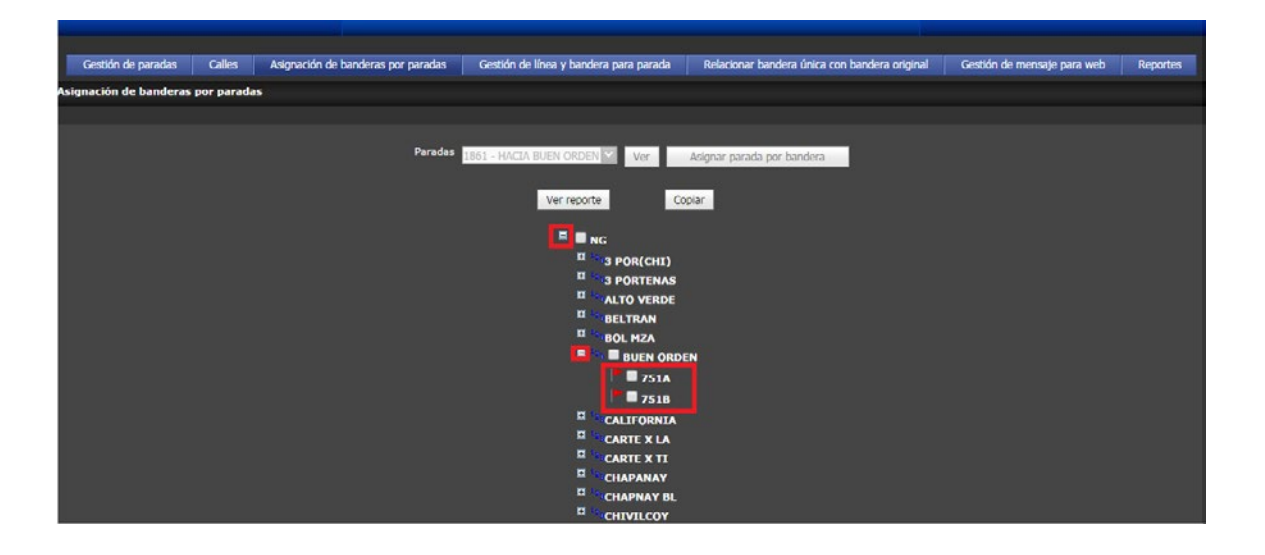

Destilaremos el casillero de la bandera que queremos desasociar la parada, del mismo modo puedo asignar.

Una vez terminada la carga de las paradas con todas las asignaciones ingresaremos al sitio "cuandollega.net" y en el menú "recorridos" elegiremos la línea y nos mostrara todo lo cargado.

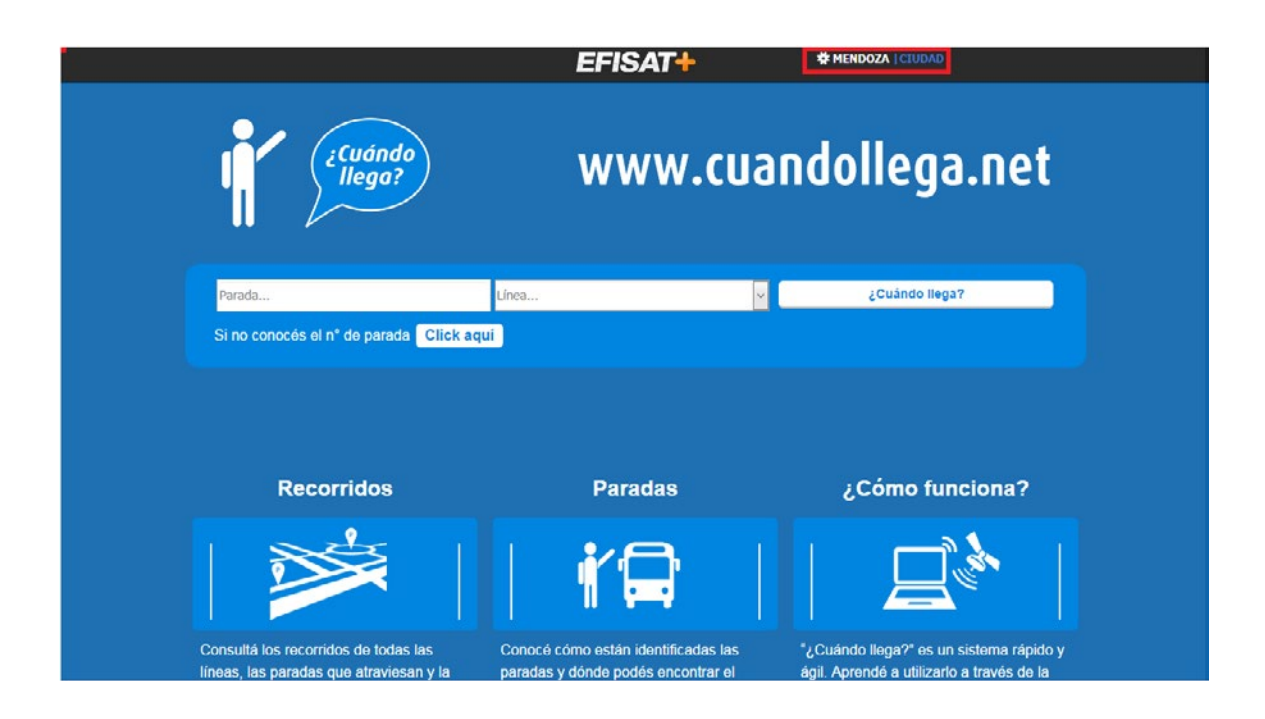

#### EFISAT

Apretando en lo marcado elegiremos la ciudad, luego en recorridos veremos lo cargado:

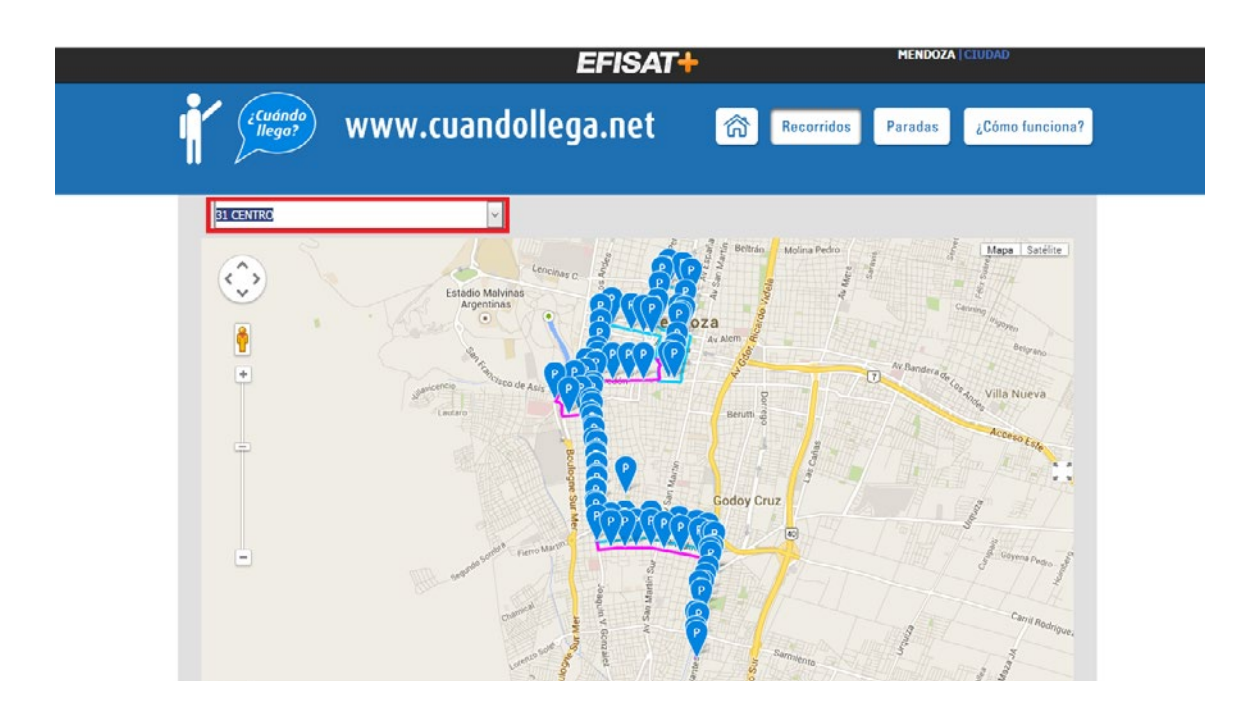

Recordar que la empresa tiene que en el sistema cliente ingresar al menú "Diagramación"-"Horarios Por Mes" y allí colocar para todos los días los horarios a utilizar. Luego Ingresar al menú "Horarios"-"Generación de Archivos" y generar para las líneas cargadas. De esta manera comenzaran a reportar.

### Para más información por favor consulte: www.efisat.net

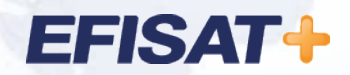

© Efisat. Todos los derechos reservados. T.T.A.S.A. - EFISAT - Cafferata 3280 2000 Rosario - Santa Fe – Rep. Argentina Tel. (+54) 341-4312550 www.efisat.net